## OSHA 300A Print Tips

The annual OSHA 300A Report is ready for printing and posting at each location/establishment. Access Document Direct (DocDir) and open the most current version of report **HP3603**. You will be able to see the report for Establishment IDs allowed by your security clearance.

## Incidents Included on the OSHA 300a

Individual claimant information is not included on the OSHA 300a, which gets posted publicly. There are SEMA4 reports you can use to see what incidents are included in your OSHA 300a. Log into SEMA4, go to On-Demand Reports, select Human Resources, and then choose the "OSHA 300 Log by Establishment" or "OSHA 300 Log by Location" report. Complete the fields with appropriate values and Run the report.

## **Document Direct in SEMA4**

This method results in a report page size that can't be changed, but you do have the option to download the report as a .pdf or text file.

- Log into SEMA4 and go to On-Demand Reports Standard Report Viewer Document Direct
- If asked: "Do you want to display the nonsecure items?" click "Yes"
- When the "Log in to TCPIP" window opens, log into DocDir with the same Recipient ID and Password you use to get into SEMA4.
- The Enterprise View of Document Direct will open.
- Click on Report, then click on the blue arrow at the bottom of the list until you see the report you want.

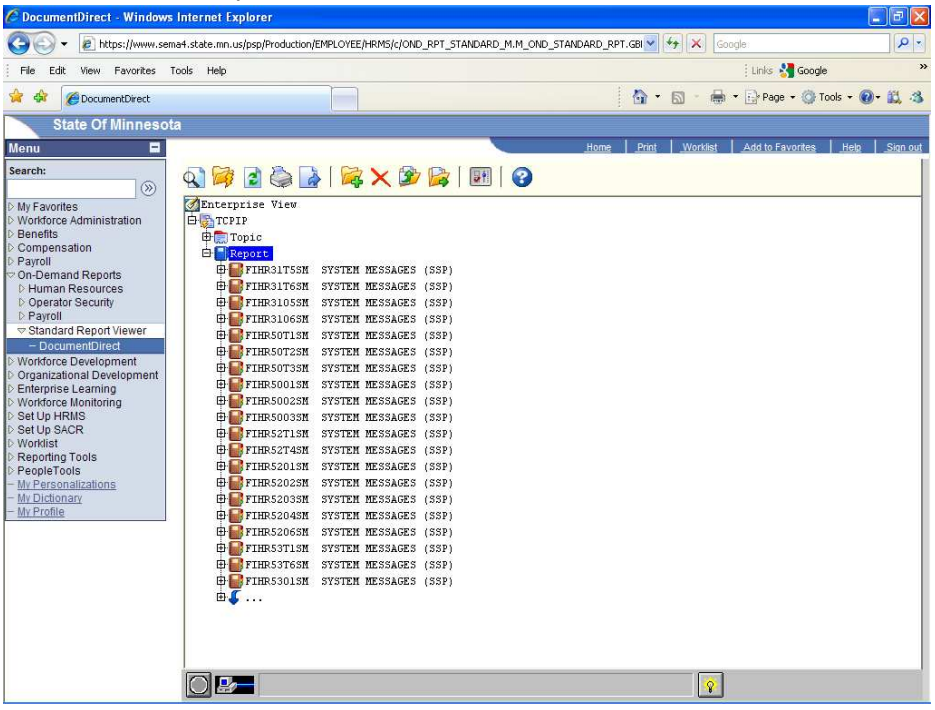

- Click on the plus sign to the left of report # HP3603 and a list of the run-dates will come up.
- Double-click on the run-date for the most recent report (top of list). The report may need to be mounted (not immediately open) so be patient while the system retrieves your report.
- One at a time, double-click on each establishment ID to open that report page.
- If asked: "Do you want to display the nonsecure items?" click "Yes"
- The report will open in a separate window, with some menu options for that window.

C:\Documents and Settings\tchristenson\Local Settings\Temporary Internet Files\Content.Outlook\HCOYOFR9\OSHA 300a Print Tips 2012 (2).doc

|                      |                                                                                                    | and and a link calls                                 |                                                                                                    |                                              |                                                       |                                                                                      |                                                           |                                                |
|----------------------|----------------------------------------------------------------------------------------------------|------------------------------------------------------|----------------------------------------------------------------------------------------------------|----------------------------------------------|-------------------------------------------------------|--------------------------------------------------------------------------------------|-----------------------------------------------------------|------------------------------------------------|
| ORT ID               | D: FDHR3603                                                                                                    | -                                                    | MINNESO<br>OSHA 300A - YEARLY SUMM                                                                                                    | STATE OF<br>TA MANAON<br>ANY OF W<br>FOR THE | MINNESOTA<br>EMENT AND SU<br>DRR-RELATED<br>YEAR 2010 | DGET<br>INJURIES AND ILLNESSES                                                       |                                                           |                                                |
| 101                  | AGENCY: CONN                                                                                                    | GREE DEPT                                            |                                                                                                    |                                              |                                                       |                                                                                      |                                                           |                                                |
| 01                   | ESTABLISHMENT: Com                                                                                                    | serce Department,05                                  | 7th Place East Suite 500,St                                                                                                    | Paul, MN.                                    | 55101-2198                                            |                                                                                      |                                                           |                                                |
|                      | NUMBER OF CASES                                                                                                    |                                                      |                                                                                                    |                                              |                                                       |                                                                                      |                                                           |                                                |
|                      | Total Number of<br>deaths                                                                                                    | Total Number of<br>cases with days<br>away from work | Total Number of<br>cases with job<br>transfer or restriction                                                                                                    | Total<br>other<br>cases                      | Number of<br>recordable                               |                                                                                      |                                                           |                                                |
|                      | 0                                                                                                    | 3                                                    | 1                                                                                                    | 2                                            |                                                       |                                                                                      |                                                           |                                                |
|                      | NUMBER OF DAYS                                                                                                    |                                                      |                                                                                                    |                                              |                                                       |                                                                                      |                                                           |                                                |
|                      | And the second second s |                                                      |                                                                                                    |                                              |                                                       |                                                                                      |                                                           |                                                |
|                      | away from work                                                                                                    |                                                      | job tranafer or restriction                                                                                                    |                                              |                                                       |                                                                                      |                                                           |                                                |
|                      | Total Number of days<br>away from work                                                                                                    | k.                                                   | job transfer or restriction<br>6                                                                                                    |                                              |                                                       |                                                                                      |                                                           |                                                |
|                      | Total Number of days<br>away from work<br>4<br>INJURY AND ILLNESS TYP                                                                                                    | 75                                                   | job transfer or restriction                                                                                                    |                                              |                                                       |                                                                                      |                                                           |                                                |
|                      | Total Number of days<br>away from work<br>4<br>INJURY AND ILLNESS TYP<br>Total Number of                                                                                                    | 13                                                   | Sob transfer of restriction                                                                                                    |                                              |                                                       |                                                                                      |                                                           |                                                |
| (1                   | Total Number of days<br>sway from work<br>4<br>IMJURY AND ILLNESS TYP<br>Total Number of<br>) Injuries                                                                                                    | 7 <b>25</b><br>6                                     | (4) Poisonings                                                                                                    |                                              | 0 (                                                   |                                                                                      |                                                           |                                                |
| (1                   | Total Number of days<br>away from work<br>d<br>INJURY AND ILLMESS TYP<br>Total Number st<br>) Injuries<br>)) Skin disorders                                                                                                    | 755<br>6<br>0                                        | (4) Poisonings<br>(5) Hearing Lose                                                                                                    |                                              | 0 ;                                                   |                                                                                      |                                                           |                                                |
| ()<br>()<br>()<br>() | Total Number of days<br>away for work<br>INJURY AND ILLNESS TYP<br>Total Number of<br>J Injuries<br>Skin disorders<br>Respiratory conditio                                                                                                    | 725<br>6<br>0<br>00                                  | (4) Poisonings<br>(4) Poisonings<br>(4) Nesening Loss<br>(4) All other illus                                                                                                    |                                              | 0<br>0<br>0                                           | SIGNATURE                                                                            | 8                                                         |                                                |
| ()<br>()<br>()<br>() | Total Mader of days<br>way from work<br>4<br>TUNURY AND ILINESS THR<br>Total Mumber of<br>1) Total Mumber of<br>1) Total Mumber of<br>1) Total Mumber of and the<br>1) Sengiratory condition                                                                                                    | e<br>6<br>0<br>0                                     | (4) Poisonings<br>(5) Rearing Loss<br>(4) Nearing Loss<br>(6) All other illne                                                                                                    | 2292                                         | 0                                                     | stonature<br>Enovingly falsifying                                                    | this document                                             | may result in                                  |
| 2)<br>\$)<br>\$)     | Total House<br>Total Humor of ave<br>Thought Ann Illness Typ<br>Total Humor of<br>) Injuries<br>) Skin discrotere<br>) Respiratory conditio<br>Total House                                                                                                    | rgg<br>6<br>0<br>Norked:                             | <pre>(4) Poisonings (4) Poisonings (5) Mearing Dass (4) Note of the second second seco</pre> |                                              | 0<br>0                                                | SIGNATURE<br>Encoungly falsifying<br>I corrity that I have<br>to the best of my know | this document<br>examined this<br>wledge the ent          | may result in<br>document and<br>ries are true |
| 1)<br>6)             | Total Hours<br>Attack Constraints<br>A<br>Total Humber of<br>Diguras<br>Distinctions<br>Respiratory condition<br>Total Hours<br>Average Numb                                                                                                    | 125<br>6<br>0<br>mm 0<br>Worked:<br>Vorked:          | <pre>(4) Poisonings (4) Poisonings (5) Tearing Daws (6) Neiring Daws (6) Neiring Daws (6) All other illne (61, 421 333.00</pre>                                                                                                    | 2202                                         | 0)<br>0)<br>0)                                        | signature<br>Enowingly falsifying i<br>to the best of my kno<br>- Company executive  | this document<br>examined this<br>wiedge the ent<br>Title | nay result in<br>document and<br>riss are true |

- You can print the report from here, if you wish. Note: The report is set to print on legal size paper, but it may also be set to 'shrink to fit' on letter size paper.
- If you prefer, you can download the report to a computer file.
  - Click on the menu icon that looks like a piece of paper with a blue arrow curving off it.
  - In the Download window, under "Specify the data that you want to download." Select "All data" and Download as PDF, Text, or HTML (whatever your preference), and click the 'create' icon (paper with blue arrow) on the right side of the box.

|              | All     Current Section     Current Page     From: 1 To 1 |   |
|--------------|-----------------------------------------------------------|---|
| Specify      | the data that you want to download.                       |   |
| (e) All o    | lata                                                      | R |
| Dow          | nload as: PDF 🔛                                           | 0 |
| O Sele       | cted data                                                 | 0 |
| Dow          | nload as: CSV 💌                                           |   |
| Sele<br>sele | et the policy containing a group of data strong rules.    |   |
| Polic        | y: F2SU0101-old                                           |   |
| Sele         | ct the specific group of data selection rules.            |   |
|              |                                                           |   |

• When asked "Do you want to open or save the file?" select "Open" and the report will open in an Adobe Reader window. Select File, Save As, choose PDF, and brows to the directory where you want to save the file. Name the file, and click "Save"

## **Document Direct in Windows**

The default page size in Document Direct is a little wider than 8.5x11. A few extra steps are needed to get reports to print on one-page-width in the Windows version of DocDir. Once you have opened the HP3603 report for an Establishment ID:

- 1) From the Menu select **View**, and then **Font** from the drop-down menu.
  - In the pop-up window, change the font settings to be:
    - > Font: Courier New
    - Font Style: Bold
    - Size: 22
  - Click OK
  - **Note:** You will need to change the font settings for **each** report section that you want to print.
- 2) From the Menu select File, and then Print... from the drop-down menu.
  - Click on **Setup...** (right side of Print pop-up window)
    - > Set the **Orientation** (lower right corner of Print Setup pop-up window) to be **Landscape**
    - Click OK
  - Back in the Print pop-up window, set **Overflow** (bottom left corner) to be **Fits Best**.
  - Now set Pages (mid-window) to
    - Current Selection to print one Establishment at a time, or
    - All to print reports for all of the Establishments for which you have clearance.
  - Click OK
  - Note: Most of these steps will only need to be done the **first time** you print a report after entering a DocDir session.
- 3) If you elected to print the reports by Section, close the report section you just printed, and open the report for your next Establishment ID, and repeat step 1) above. Now you should be able to simply select File, Print, and click OK for that section to print properly. Continue until all of the OSHA 300A Reports for your Establishment IDs have been printed.

Please let me know if you have questions or need assistance!

Diana Evensen SEMA4 HR Services 651/259-3641 Diana.Evensen@state.mn.us